# ACEP RESEARCH FORUS

AMERICAN COLLEGE OF EMERGENCY PHYSICIANS

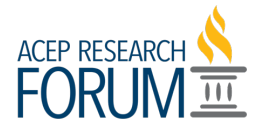

# **Reviewer** Criteria

- Current ACEP member.
- Recusal from scoring any abstract with a relevant conflict of interest (e.g., stockholder of related drug/device in the study, affiliation with authors, etc.).
  - This is a blind review, and authors are assured confidentiality. If authors have followed instructions, you will not see author information. It is up to reviewers to maintain confidentiality and not disclose the contents of abstracts. However, if a reviewer recognizes some aspect of the study and realizes they have a personal relationship or affiliation, they will be asked to recuse themselves.
- Able to complete reviews of assigned abstracts (approximately 20) by the deadline using a scoring system according to Research Forum criteria.
- Prior work on research, academic project or career researchers preferred.
- Available for consultation on scores, if requested, by Research Forum planning committee.

# Abstract Reviewer Instructions

# Logging In / Where to find Assignments

Log into the <u>abstract submission portal</u> with your ACEP information. Click on "My Account" in the top right hand corner and go to "My Judging Assignments."

| ORUM III                                                                                                    |                        |
|----------------------------------------------------------------------------------------------------|------------------------|
|                                                                                                    | Home                   |
|                                                                                                    | My Applications        |
| Welcome to the ACEP Research Forum Abstract Submission Site.                                                                                                    | All (12)               |
| You have spent hours working on your research projects, now's your chance to show them off during the ACEP Research Forum!                                                                                                    | Incomplete (2)         |
| This year ACEP is offering two Research Forums - one specific to COVID-19 research and our standard ACEP Research Forum at ACEP21.                                                                                                    | Complete (9)           |
| The deadline for submission for both Research Forum offerings is May 21, 2021, 4:00 pm CST.                                                                                                    | Expired (1)            |
| Special Edition: ACEP COVID-19 Research Forum – August 4, 2021   Virtual                                                                                                    | Expired (1)            |
| ACEP Research Forum - October 25 - 28, 2021   In-person in Boston at ACEP21 and Virtual                                                                                                    | My Judging Assignments |
| Same Benefits for you with BOTH Research Forum Events?                                                                                                    | My Profile             |
| Your Research gets published in ACFP's Annals of Emergency Medicine                                                                                                    | Admin Panel            |
| Abstract where do your collegues     Abstract where do your collegues     Abstract where do your collegues     Awards presented for Excellence in Research, Best Presentation by a Young Investigator, Best Medical Student Paper and Best Resident Paper. (ACEP21 Research Forum only) | Log Out                |
| Questions? Email researchforum@acep.org                                                                                                    |                        |
|                                                                                                    |                        |

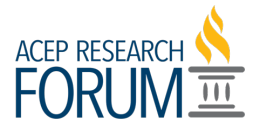

You will see a list of programs you are assigned to as a judge. Click on "Open" under Action.

| ORUM                                  | HOME  | SUBMIT TO THE ACEP21 RESEARCH FORUM | SUBMIT TO THE SPECIAL I | EDITION: COVID RF | MY ACCOUNT - |
|---------------------------------------|-------|-------------------------------------|-------------------------|-------------------|--------------|
| Select Entry Round                    |       |                                     | Search: [               |                   |              |
| Program                               | Round | #Pending                            | ≑ # Judged              | 4 Action          |              |
| Research Forum 2021                   | Main  | 4                                   | 0                       | Open              |              |
| TESTING SANDBOX - Research Forum 2021 | Main  | 2                                   | 4                       | Open              |              |
| Display 100 (recommended) v records   |       |                                     |                         |                   | 1            |
| Showing 1 to 2 of 2 entries           |       |                                     |                         |                   |              |

Next you will see all the categories that you have been assigned to as a judge. We did our best to assign you to the categories with your specific interest. You will see the number of assigned abstracts within each category for you to score. Click "Open" to begin scoring.

| ORUM .                              | HOME | SUBMIT TO THE ACEP21 RESEARCH | FORUM SUBMIT TO THE | SPECIAL EDITION: COVID RF MY | Y ACCOUNT - |
|-------------------------------------|------|-------------------------------|---------------------|------------------------------|-------------|
|                                     |      |                               |                     | Search:                      |             |
| Category Name                       |      | # Pending                     | # Judged            | Action                       |             |
| View All Categories                 |      | 4                             | 0                   | Open                         |             |
| Administrative/ Practice Management |      | 1                             | 0                   | Open                         |             |
| Basic Science                       |      | 1                             | 0                   | Open                         |             |
| Neurology                           |      | 1                             | 0                   | Open                         |             |
| Wellness/Wellbeing                  |      | 1                             | 0                   | Open                         |             |

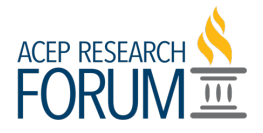

Click on "View Application."

| Test: Radiology of Homer Download all to Download all to Downl | to PDF |
|----------------------------------------------------------------------------------------------------|--------|
| Category: Wellness/Wellbeing Refine your search<br>Application # 012                                                                                                    |        |
| Application # 012                                                                                                    |        |
| ems 1 - 1 of 1 Search                                                                                                    |        |
| Search                                                                                                    |        |
|                                                                                                    |        |
| ▼ Status                                                                                                    | Any    |
| Scored                                                                                                    |        |
|                                                                                                    |        |

## Recusals

While you are reviewing, if you find that you need to recuse yourself, click on "Recuse Myself from Judging this Submission." You will be prompted for a reason for your recusal and staff will reassign to another reviewer.

| Title *                                                                                                    | Test: Radiology of Homer                                                                                                 |
|----------------------------------------------------------------------------------------------------|----------------------------------------------------------------------------------------------------|
| Test Dedielenu of Lienen                                                                                                    | Recuse Myself from Judging this Submission                                                                               |
| Test: Asabbogy of Homen Category + Please provide a category for your abstract. Wellness/Wellbeing                                                                                                    | Category:<br>Wellness/Wellbeing<br>Application #<br>012<br>Download as PDF                                               |
| Optional Second Category                                                                                                    |                                                                                                    |
| Select                                                                                                    | Evaluation Form                                                                                                    |
| Optional Third Category<br>Select                                                                                                    | 1. Significance * Gr Rating Guide                                                                                        |
| Abstract Body *<br>covid and the x-ray of Homer's brain                                                                                                    | d<br>e                                                                                                    |
| Image<br>If you wish to include a table, graph or image, you may upload a file that is stored on your<br>life system. To do so, select the "Choose File" button, which will projude access to your local | 2 Topic is highly relevant to emergency medicine and content area<br>is of critical importance to the medical community. |
| when you find the file you want to upload, click on it and select 'Open' from the dialog box.                                                                                                    | <ol> <li>Topic is relevant to emergency medicine and content area is of<br/>modest importance.</li> </ol>                |
| Note: You do not need to upload a copy of your abstract to this section.                                                                                                    | 0 Topic is not at all relevant to emergency medicine and the content area has limited importance.                        |

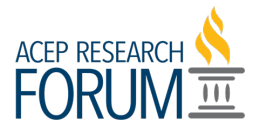

### Scoring

On the left you will see the abstract information and on the right you will see the "Evaluation Form." Abstracts are graded in five discrete categories. Each category will have six possible numerical grades (1, 2, 3, 4, 5, 6) that will be summed to yield a final score. The higher the number, the better the abstract. Use the drop-down list to score.

The five categories are as follows:

- Significance
- Innovation
- Approach
- Validity
- Impact

| VID Lessons Learned                                                                                                    | Recuse Myself from Judging this Submission                                                                                                    |
|----------------------------------------------------------------------------------------------------|----------------------------------------------------------------------------------------------------|
|                                                                                                    |                                                                                                    |
| tegory *                                                                                                    | Category:<br>Infectious Diseases (COVID-19)                                                                                                    |
| ase provide a category for your abstract.                                                                                                    | Application #                                                                                                    |
| fectious Diseases (COVID-19)                                                                                                    | 1497                                                                                                    |
|                                                                                                    | Download as PDF                                                                                                    |
| tional Second Category                                                                                                    | Evaluation Form                                                                                                    |
| lect                                                                                                    |                                                                                                    |
| tional Third Category                                                                                                    | 1. Significance *                                                                                                    |
| lect                                                                                                    | Please score the abstract on its signifance to emergency medicine. One represents the<br>lowest significance and 6 represents high signifiance. |
| stract Body *                                                                                                    |                                                                                                    |
| nese are the lessons learned                                                                                                    | Select 🗸                                                                                                    |
| age                                                                                                    | Select<br>1 Topic is not at all relevant to emergency medicine and the content area has limited importance.<br>2                                |
| ou wish to include a table, graph or image, you may upload a file that is stored on your file                                                                      | 3                                                                                                    |
| tem. To do so, select the 'Choose File' button, which will proivde access to your local<br>mputer (and access to your local network if you computer is connected). | 5<br>6- Topic is highly relevant to emergency medicine and content area is of critical importance to the medical community.                     |
|                                                                                                    |                                                                                                    |

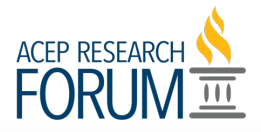

| Title * COVID Lessons Learned                                                                                                    | Select                                                                                                    |
|----------------------------------------------------------------------------------------------------|----------------------------------------------------------------------------------------------------|
| Category * Please provide a category for your abstract. Infectious Diseases (COVID-19)                                                                                                    | 2. Innovation * Please score the abstract on its level of innovation. 1 represents a lack of innovation and 6 representis highly innovative.                                                                                                    |
| Optional Second Category                                                                                                    | Select 🗸                                                                                                    |
| Select Optional Third Category Select                                                                                                    | Select<br>1 - Study is not at all novel or innovative.<br>2<br>3<br>4<br>5                                                                                                    |
| Abstract Body * These are the lessons learned                                                                                                    | 6 - Nearly all aspects of the study, including (but not limited to) treatment, intervention, technique, or methodology are novel and highly innovative.<br>Select                                                                                                    |
| Image<br>If you wish to include a table, graph or image, you may upload a file that is stored on your file<br>system. To do so, select the "Choose File" button, which will proivde access to your local<br>computer (and access to your local network if you computer is connected). | 4. Validity *         Please score the abstract on its validity. 1 represents a study that is higly blased with flawed conclusions and 6 represents a study that is largerly free from blas and the Cancel and Go Back         Cancel and Go Back       Save and Back to List |
| compose (and access to your rocal network in you computer is connected).                                                                                                    |                                                                                                    |

| Fitle *                                                                                                    | Please score the abstract on its level of innovation. 1 represents a lack of innovation and 6                                                                                                    |
|----------------------------------------------------------------------------------------------------|----------------------------------------------------------------------------------------------------|
| COVID Lessons Learned                                                                                                    | representis niginy intovative.                                                                                                    |
| Category *                                                                                                    | Select                                                                                                    |
| Please provide a category for your abstract.                                                                                                    |                                                                                                    |
| Infectious Diseases (COVID-19)                                                                                                    | 3. Approach *                                                                                                    |
| Dptional Second Category                                                                                                    | Please score the abstract on the appoach. I represents a study design that is<br>unacceptable and 6 represents a study design where almost all aspects, including sample<br>size and analysis plan are onlimized to the fullest for the (effence bulletty/e()). |
| Select                                                                                                    |                                                                                                    |
| Optional Third Category<br>Select                                                                                                    | Select  Select I - Study design is completely unacceptable. 2                                                                                                    |
| Abstract Body *                                                                                                    | 3 4                                                                                                    |
| These are the lessons learned                                                                                                    | 6 - Almost all aspects of the study design, including sample size and analysis plan, are optimized to the fullest for the defined objective(s).                                                                                                    |
| mage                                                                                                    | Select 🗸                                                                                                    |
| f you wish to include a table, graph or image, you may upload a file that is stored on your file<br>system. To do so, select the "Choose File" button, which will provide access to your local<br>promuter (and access to your local access (if you access to is a constant). | 5. Impact *<br>Cancel and Go Back Save and Back to List                                                                                                    |

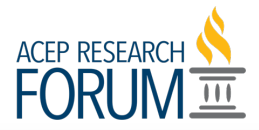

| litle *                                                                                           | Select                                                                                                    |
|---------------------------------------------------------------------------------------------------|----------------------------------------------------------------------------------------------------|
| COVID Lessons Learned                                                                             |                                                                                                    |
|                                                                                                   | 4. Validity *                                                                                                    |
| Category *                                                                                        | Please score the abstract on its validity. 1 represents a study that is higly biased with                                    |
| Please provide a category for your abstract.                                                      | flawed conclusions and 6 represents a study that is largerly free from bias and the<br>population is broadly representative. |
| Infectious Diseases (COVID-19)                                                                    |                                                                                                    |
|                                                                                                   | Select                                                                                                    |
| Optional Second Category                                                                          | 1 - Study results are highly biased and conclusions are flawed.                                                              |
| Select                                                                                            | 2 3                                                                                                    |
|                                                                                                   | 4 entific field                                                                                                    |
| Optional Third Category                                                                           | 6 - Study is largely free from bias and the population is broadly representative, pan a                                      |
| Select                                                                                            | successful line of future research.                                                                                          |
|                                                                                                   | Select                                                                                                    |
| Abstract Body *                                                                                   |                                                                                                    |
| I nese are the lessons learned                                                                    | Open Comments/Press-worthy                                                                                                   |
|                                                                                                   | If you find an abstract you believe is worthy of media attention, please type "Press-worthy"                                 |
| Image                                                                                             | into the open field. You are welcome to provide additonal comments, as well.                                                 |
| If you wish to include a table, graph or image, you may upload a file that is stored on your file |                                                                                                    |
| computer (and access to your local network if you computer is connected).                         | Cancel and Go Back Save and Back to List                                                                                     |

| Title *                                                                                                    | Please score the abstract on its validity. 1 represents a study that is higly biased with                                       |
|----------------------------------------------------------------------------------------------------|----------------------------------------------------------------------------------------------------|
| COVID Lessons Learned                                                                                                    | flawed conclusions and 6 represents a study that is largerly free from bias and the<br>population is broadly representative.    |
| Category *                                                                                                    | Select 🗸                                                                                                    |
| Please provide a category for your abstract.                                                                                                    |                                                                                                    |
| Infectious Diseases (COVID-19)                                                                                                    | 5. Impact *                                                                                                    |
|                                                                                                    | Please score the abstract on its impact for clinical practice and future research. 1                                            |
| Ontional Second Category                                                                                                    | represents little to no meaningful effect on clinical practice or the respective scientific field                               |
| optional second category                                                                                                    | and 6 represents a study that is likely to broadly influence clinical practice and span a<br>successful line of future research |
| Select                                                                                                    |                                                                                                    |
| Ontional Third Category                                                                                                    | Select 🗸                                                                                                    |
| optional rinto Category                                                                                                    | Select 1 - Study is unlikely to have any meaninoful effect on clinical practice or the respective scientific field              |
| Select                                                                                                    | 2                                                                                                    |
| Abstract Body *                                                                                                    | 3                                                                                                    |
| These are the lessans learned                                                                                                    | 5                                                                                                    |
| These are the responsition real require                                                                                                    | 6 - Study is very likely to broadly influence clinical practice and spawn a successful line of future research.                 |
|                                                                                                    |                                                                                                    |
| mage                                                                                                    |                                                                                                    |
| f you wish to include a table, graph or image, you may upload a file that is stored on your file                                                                       |                                                                                                    |
| system. To do so, select the "choose File" button, which will provde access to your local<br>computer (and access to your local network if you computer is connected). | Cancel and Go Back Save and Back to List                                                                                        |
| , a computer to connected).                                                                                                    |                                                                                                    |

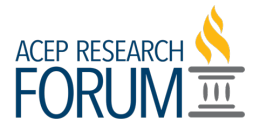

There is also a section to indicate if you believe the abstract is press-worthy.

|                                                                                                    | population is broadly representative                                                                                                    |
|----------------------------------------------------------------------------------------------------|----------------------------------------------------------------------------------------------------|
| COVID Lessons Learned                                                                                       |                                                                                                    |
|                                                                                                    | Select                                                                                                    |
| Category *                                                                                                  |                                                                                                    |
| Please provide a category for your abstract.                                                                | 5. Impact *                                                                                                    |
| Infectious Diseases (COVID-19)                                                                              | Please score the abstract on its impact for clinical practice and future research. 1<br>represents little to no meaningful effect on clinical practice or the respective scientific field |
|                                                                                                    | and 6 represents a study that is likely to broadly influence clinical practice and span a                                                                                                 |
| Optional Second Category                                                                                    | successful line of future research.                                                                                                    |
| Select                                                                                                    | Select 🗸                                                                                                    |
| Optional Third Category                                                                                     |                                                                                                    |
| Select                                                                                                    | Open Comments/Press-worthy                                                                                                    |
|                                                                                                    | If you find an abstract you believe is worthy of media attention, please type "Press-worthy"<br>into the open field. You are welcome to provide additional comments, as well              |
| Abstract Body *                                                                                             |                                                                                                    |
| These are the lessons learned                                                                               | This abstract is press-worth because it demonstrates                                                                                                    |
|                                                                                                    |                                                                                                    |
| image<br>If you wish to include a table, graph or image, you may uplead a file that is stored on your file. |                                                                                                    |
| system. To do so, select the "Choose File" button, which will proivde access to your local                  |                                                                                                    |
|                                                                                                    | Cancel and Go Back Save and Back to List                                                                                                    |

Hit save to finalize your scores. After you save you will see the score.

|                                                                               | Download all to PDF                |
|-------------------------------------------------------------------------------|------------------------------------|
| Test: Radiology of Homer<br>Category: Wellness/Wellbeing<br>Application # 012 | Score:<br>8<br>• Search            |
| items 1 -1 of 1                                                               | Search                             |
|                                                                               | Status Any     Scored     Unscored |
|                                                                               | Category     Wellness/Wellbeing    |

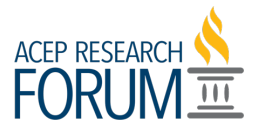

Go back to "My Judging Assignments" from the "My Account List" and you will see how many abstracts you have left to score under "Pending."

Hit "Open" to being scoring the next abstract.

| ·ORUM.Ⅲ                               |         |           |            |          |  |  |
|---------------------------------------|---------|-----------|------------|----------|--|--|
|                                       |         |           |            |          |  |  |
| Select Entry Round                    |         |           |            |          |  |  |
|                                       |         |           | Search:    |          |  |  |
| Program                               | ÷ Round | # Pending | 👙 # Judged | ÷ Action |  |  |
| Research Forum 2021                   | Main    | 3         | 1          | Open     |  |  |
| TESTING SANDBOX - Research Forum 2021 | Main    | 2         | 4          | Open     |  |  |
| Display 100 (recommended) V records   |         |           |            |          |  |  |
|                                       |         |           |            |          |  |  |